## UB04 Box 2 - How Do I Use an Alternative Pay to Address on an institutional claim?

07/24/2024 9:46 pm EDT

If you want to add an alternative pay-to-address or lockbox (P.O. Box) address in box 2 on the UB04 Form, follow the steps outlined below:

1. Hover your cursor on the Account tab and select Offices.

| Account     | Marketplace  |
|-------------|--------------|
| ACCOUNT S   | ETTINGS      |
| User Settin | gs           |
| Provider Se | ettings      |
| onpatient S | Settings     |
| Account Se  | etup         |
| Custom Fie  | elds         |
| Copy Dash   | board (Beta) |
| API         |              |
| App Directo | ory          |
|             |              |
| PRACTICE S  | ETTINGS      |

Offices

Facilities

2. Click on the Edit button corresponding to the office for which you want to edit the address.

| Schedule         | Clinic al | Patients       | Reports               | Billing Acc    | ount Help | \$ X             |                   | Se                                            | earch       | _ ⊵              |
|------------------|-----------|----------------|-----------------------|----------------|-----------|------------------|-------------------|-----------------------------------------------|-------------|------------------|
| lanage offi      | ices      | ?              |                       |                |           |                  |                   |                                               |             |                  |
| ctive Offices    |           |                |                       |                |           |                  |                   |                                               | Page 1 of 1 | + Add New Office |
| Name<br>Provider |           | Addr           | ess                   | City           | Phone     | Facility<br>Code | / # Exam<br>Rooms | Online Schedule                               | Sharing     |                  |
|                  |           | Po Bo          | ox 1234               | Mounta<br>View | in        | 21               | 4                 | Existing Patients Only Follow Ups             | Share View  | Edit Archive     |
|                  |           | 7857           | st avenue             | new you        | ĸ         | 11               | 4                 | New And Existing Patients All<br>Appointments | Share View  | Edit Archive     |
|                  |           | No 35          | 4, hancock stre       | et Networl     | k city    | 11               | 7                 | None But Visible To Patients                  | Share View  | Edit Archive     |
|                  |           | No - 2         | 23, Swiss Drive       | Holden         |           | 11               | 8                 | None But Visible To Patients                  | Share View  | Edit Archive     |
|                  |           | 22 Ea<br>count | st Beloved st, N<br>y | ew Mi          |           | 11               | 4                 | None But Visible To Patients                  | Share View  | Edit Archive     |
|                  |           | 1251           | Palm Ave              | Mounta<br>View | in        | 11               | 4                 | None But Visible To Patients                  | Share View  | Edit Archive     |
| edback Suppo     | ort 🕜     |                |                       |                |           |                  |                   |                                               |             | Practice Chat    |

3. Click on the **Billing** tab.

| Edit Office                                                         |                                |            |              |             |                                                               |  |
|---------------------------------------------------------------------|--------------------------------|------------|--------------|-------------|---------------------------------------------------------------|--|
|                                                                     |                                |            |              |             |                                                               |  |
| Basic Billing Online Sched                                          | ule                            |            |              |             |                                                               |  |
| A Warning: Changing the address                                     | ss of an office affects all pr | revious ap | pointment    | s in that o | ce.                                                           |  |
| Office name (scheduling)                                            |                                |            |              |             |                                                               |  |
| Facility name                                                       |                                | Ú          | Jsed in HCF/ | Abox#32 ar  | UB04 box#2 Leave it blank if same to Office name (Scheduling) |  |
|                                                                     |                                |            |              |             |                                                               |  |
| Primary Provider                                                    |                                | •          |              |             |                                                               |  |
| Primary Provider<br>Country                                         |                                | <b>v</b>   |              |             |                                                               |  |
| Primary Provider<br>Country<br>Address                              |                                | <b>v</b>   |              |             |                                                               |  |
| Primary Provider Country Address                                    |                                | *<br>*     |              |             |                                                               |  |
| Primary Provider<br>Country<br>Address<br>Zip Code                  |                                | Y          |              |             |                                                               |  |
| Primary Provider Country Country Address Zip Code State             |                                | ¥<br>¥     |              |             |                                                               |  |
| Primary Provider<br>Country<br>Address<br>Zip Code<br>State<br>City |                                | ¥<br>¥     |              |             |                                                               |  |

4. Scroll down to the Institutional Medical Billing section and check the option **Use alternate pay to address in Hospital Claim**.

| i billing and UB-04 form if checked.     | ✓ use alternate "pay to" address in 837 | Use alternate pay to address in<br>Hospital Claim |
|------------------------------------------|-----------------------------------------|---------------------------------------------------|
| Leave it blank if same to account settin |                                         | Facility Tax ID # (institutional)                 |
| US address only                          |                                         | Hospital Pay to Address                           |
|                                          |                                         |                                                   |
|                                          |                                         | Hospital Pay to Zip Code                          |
|                                          | · · · · · · · · · · · · · · · · · · ·   | Hospital Pay to State                             |
|                                          |                                         | Hospital Pay to City                              |
| default value for UB04 box 4             | · •                                     | Facility Type                                     |
| default value for UB04 box 4             | · · · · · · · · · · · · · · · · · · ·   | Care Type                                         |
| default value for UB04 box 4             | V                                       | Billing Sequence                                  |
| default value for UB04 box 14            | V                                       | Addmission Type                                   |
| default value for UB04 box 15            | •                                       | Origin Point                                      |
| default value for UB04 box 17            | •                                       | Discharge Status                                  |

## Institutional Medical Billing

5. After entering the address, click on **Save**.

## Institutional Medical Billing

| Use alternate pay to address in<br>Hospital Claim | ✓ use alternate "pay to" address in 837i billing and UB-04 form if checked. |                                             |  |  |  |
|---------------------------------------------------|-----------------------------------------------------------------------------|---------------------------------------------|--|--|--|
| Facility Tax ID # (institutional)                 |                                                                             | Leave it blank if same to account settings. |  |  |  |
| Hospital Pay to Address                           |                                                                             | US address only                             |  |  |  |
|                                                   |                                                                             |                                             |  |  |  |
| Hospital Pay to Zip Code                          |                                                                             |                                             |  |  |  |
| Hospital Pay to State                             | •                                                                           | )                                           |  |  |  |
| Hospital Pay to City                              |                                                                             |                                             |  |  |  |
| Facility Type                                     | •                                                                           | default value for UB04 box 4                |  |  |  |
| Care Type                                         | ¥                                                                           | default value for UB04 box 4                |  |  |  |
| Billing Sequence                                  | •                                                                           | default value for UB04 box 4                |  |  |  |
| Addmission Type                                   | •                                                                           | default value for UB04 box 14               |  |  |  |
| Origin Point                                      | •                                                                           | default value for UB04 box 15               |  |  |  |
| Discharge Status                                  | · •                                                                         | default value for UB04 box 17               |  |  |  |
| Save                                              |                                                                             |                                             |  |  |  |

The address which you entered here will appear in box 2 on the UB04 form.